# CONEXIÓN DE ECHOLINK CUANDO NO SE TIENE ACCESO A LOS PUERTOS UDP 5198 Y UDP 5199

# PASOS PARA SELECCIONAR PROXY (MODO SYSOP)

### <u>PASO 1</u>

Su terminal esta ahora en Sysop porque el indicativo es XX#XXX-L

| 🕱 EchoLink - LU1DY-L                      |                                                                                                    |                      | <u> </u>               |
|-------------------------------------------|----------------------------------------------------------------------------------------------------|----------------------|------------------------|
| <u>File Edit Station Tools View Help</u>  |                                                                                                    |                      |                        |
| j %   ••• ☆   X 🗈 🛍 🖬 🖆 🕋 🔆 🛠 💁   🕚       |                                                                                                    |                      |                        |
|                                           | System Setup         My Station       Servers       Proxy       Timing       Audio       Performance         Mode       Single-User       Susop         Callsign:       Change Callsign         Password:       ?       ✓ Store password locally         Name:       Gustavo         Location:       San Pedro Sula         Email Addr:       Iu1dy@yahoo.com | No proxy connection. |                        |
|                                           | Aceptar Cancelar Ayud                                                                                                    |                      |                        |
| Index View 🔯 Explorer View                |                                                                                                    |                      |                        |
| [Not in QSO]                              |                                                                                                    |                      | Send                   |
| Ready                                     |                                                                                                    |                      |                        |
| 🏽 🕼 Inicio 🛛 🖉 📼 🥙 🕅 👋 🕅 🖉 EchoLink - LU1 | DY-L                                                                                                    |                      | 💾 🖓 😥 🚽 💭 🛃 E5 🛛 20:47 |

# <u>PASO 2</u>

Pasar a **Single-User** y le va a pedir que cambie el indicativo. Tiene que quitarle a su indicativo el guión - y la letra L. Terminar con Aceptar.

| 🕱 EchoLink - LU1DY-L                    |                                                   |                      |
|-----------------------------------------|---------------------------------------------------|----------------------|
| Eile Edit Station Tools View Help       |                                                   |                      |
| ダ 雪 ☆ 淼 畸 🖪 🗹 🖆 🦛 🔆 🛠 嶜 🖑               |                                                   | Na annu anna tire    |
|                                         |                                                   | No proxy connection. |
|                                         |                                                   |                      |
|                                         |                                                   |                      |
|                                         | System Setup                                      | ×                    |
|                                         | My Station Servers Proxy Timing Audio Performance |                      |
|                                         | Mode                                              |                      |
|                                         |                                                   |                      |
|                                         | Callsign: LU1DY Change Callsign                   |                      |
|                                         | Password: **** ? V Store password locally         |                      |
|                                         | Name: Gustavo                                     |                      |
|                                         | Location: San Pedro Sula                          |                      |
|                                         | Email Addr: lu1dy@yahoo.com                       |                      |
|                                         |                                                   |                      |
|                                         |                                                   |                      |
|                                         |                                                   |                      |
|                                         |                                                   |                      |
|                                         |                                                   |                      |
|                                         | Aceptar Cancelar Ayuda                            |                      |
| Index View 🔯 Explorer View              |                                                   |                      |
| [Not in QSO]                            |                                                   |                      |
|                                         |                                                   |                      |
|                                         |                                                   | <b>_</b>             |
|                                         |                                                   | Send                 |
| Ready                                   |                                                   |                      |
| 🏨 Inicio 🛛 🖉 📾 🦪 👿 🛛 👋 🖾 EchoLink - LU1 | DY-L 📴 Documento1 - Micros                        | 💾 🐼 👷 🖳 ES 🛛 20:50   |

### <u>PASO 3</u>

Abrir nuevamente **Tools – System Setup** y buscar la pantalla que dice **Proxy**. Marcar el punto negro en **Choose Public Proxy** y hacer clic en **Refresh List**.

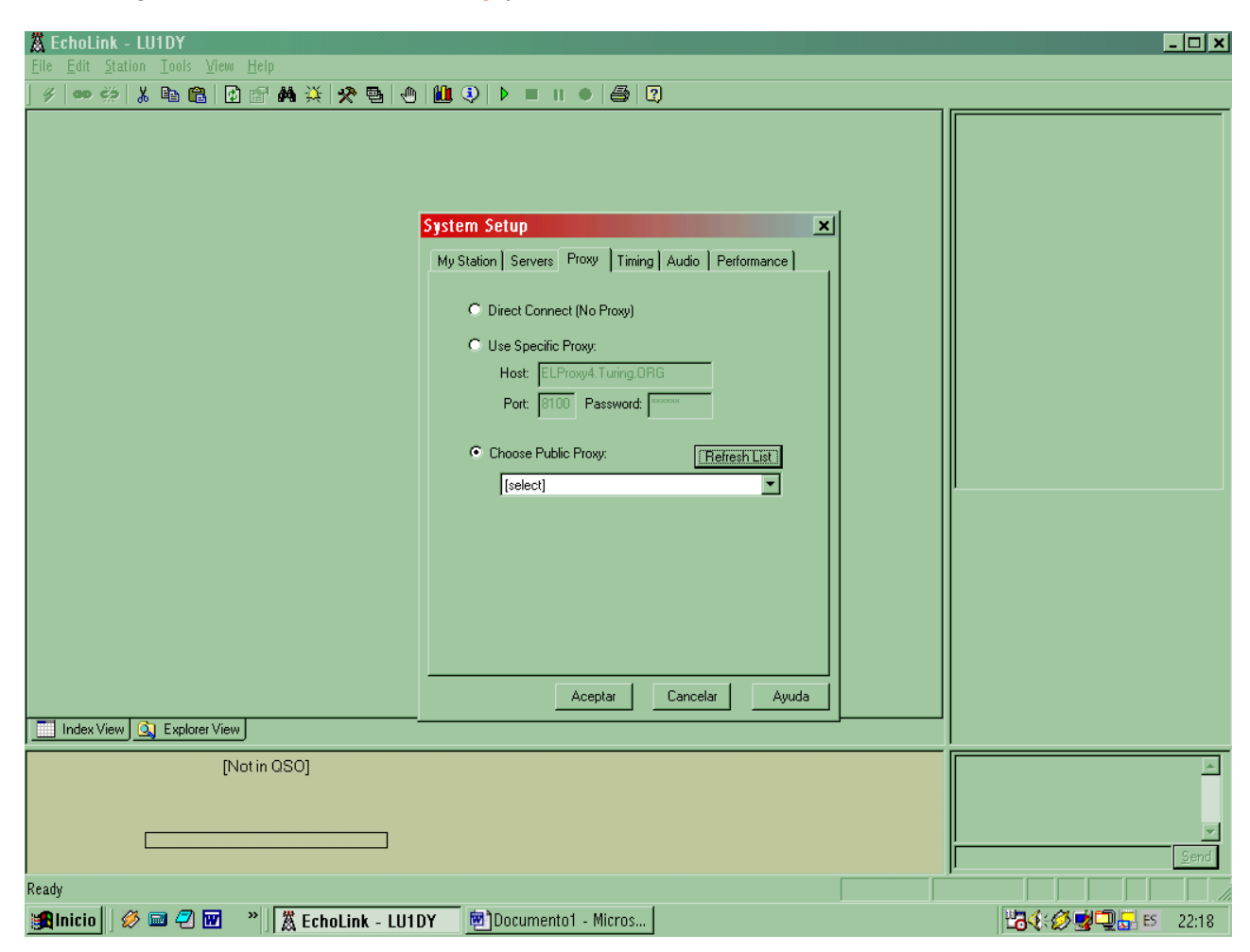

### <u>PASO 4</u>

Hacer clic con el mouse en la flechita de donde dice **Select**. Y seleccionar un Proxy, por lo general seleccione los KO6J que funcionan bien y terminar con **Aceptar** Ahora se va a actualizar la lista de estaciones conectadas.

| 🕱 EchoLink - LU1DY                        |                                                                                                    |                   |
|-------------------------------------------|----------------------------------------------------------------------------------------------------|-------------------|
| <u>File Edit Station Tools View H</u> elp |                                                                                                    |                   |
| ダ   🚥 🌦   🌡 🛍 🛍 🔛 🏘 🔆 🛠 🐴 🕘               |                                                                                                    |                   |
| Index View C Explorer View                | System Setup       X         My Station       Servers       Proxy       Timing       Audio       Performance <ul> <li>Direct Connect (No Proxy)</li> <li>Use Specific Proxy:</li> <li>Host:</li> <li>ELProxy4 Turing ORG</li> <li>Port:</li> <li>Bito:</li> <li>Password:</li> <li>Refresh List:</li> <li>(select)</li> <li>K1KWG-204</li> <li>K5RNB</li> <li>K60J #05</li> <li>K60J #05</li> <li>K60J #10</li> <li>K60J #112</li> <li>Aceptar</li> <li>Cancelar</li> <li>Ayuda</li> </ul> |                   |
| [Not in QSO]                              |                                                                                                    |                   |
|                                           |                                                                                                    |                   |
| Ready                                     |                                                                                                    |                   |
| 🏽 🕼 Inicio 🛛 🖉 📼 🤗 🕅 👋 🛣 EchoLink - LU1D  | Y 🛃Documento1 - Micros                                                                                                    | 🔀 🍕 😴 🛃 🔁 🔁 22:33 |

Hay proxys que solamente aceptan estaciones registradas, otros que le permiten conectarse por 60 o 90 minutos y no aceptan conexión de Links o Repetidores, solamente usuario simple.

Los mas efectivos son los de la zona K (K6OJ#XX) y los de Alemania.

#### <u>PASO 5</u>

Volver a abrir en **Tools** y pasar el modo nuevamente a **Sysop** y colocar el guión – y la letra L al indicativo. Terminar con **Aceptar**.

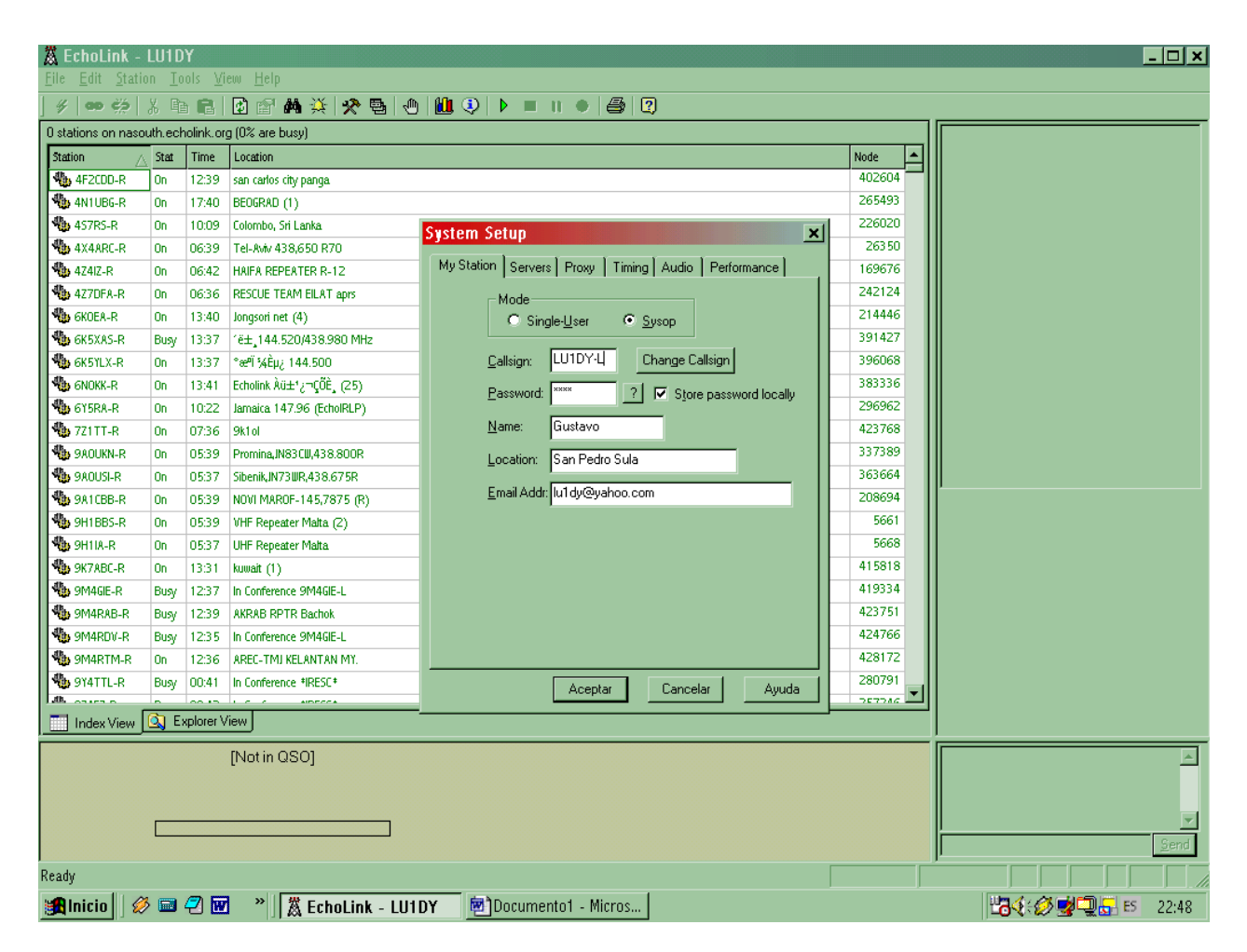

Ya esta lista la terminal para operar nuevamente.

Cualquier consulta QRV.

Gustavo, HR2/LU1DY Correo electrónico: <u>lu1dy@yahoo.com</u> Web: <u>www.actiweb.es/lu1dy</u>